## cynergi suite...

## **Print Financials when Previous GL Year Not Closed**

- 1. You can print Financial Statements for the current year when the previous year is still open. Example: Print 1/31/19 Financials when GL is still open for 12/18.
- Steps below:
  - a. Change Company master file.
  - (Starting at the MAIN menu): General Ledger / Control File Maintenance/Company

| Company Menu   | 1 Amaz                                                                                                    | 03/18 12:29                                                                                   | pm          |         |  |
|----------------|----------------------------------------------------------------------------------------------------|-----------------------------------------------------------------------------------------------|-------------|---------|--|
|                | Add a Compan<br>Change a Com<br>Delete a Com<br>List all Com<br>Parameter Co<br>PRint Compan<br>Show a Compa | y Record<br>pany Record<br>pany Record<br>nany Record<br>ntrol Recor<br>y Report<br>ny Record | s<br>ds     |         |  |
| F1-DFM F2-MAIL | F4-CALENDAR                                                                                                  | F5-HELP                                                                                       | F7-SECURITY | F8-Prev |  |

• Choose company #1

• Hit "Enter" until you get to the 13<sup>th</sup> period. Enter the beginning/ending dates for the time period you want to run a Financial. Hit "Enter" and then F8 out of the screen.

| Change Company                       |                      |                                 | 1   | Amazing            | R           | entals       |                                  |                                  | 12/03/                        | 18 12:28 pm                   |
|--------------------------------------|----------------------|---------------------------------|-----|--------------------|-------------|--------------|----------------------------------|----------------------------------|-------------------------------|-------------------------------|
| Company:                             | 1                    |                                 |     |                    |             |              | Р                                | RD                               | START                         | END                           |
| Site name:<br>Address:               | Amaz<br>110          | ing Renta<br>S. Main            | ls  |                    |             |              |                                  | 23                               | 2/01/18<br>3/01/18            | 2/28/18<br>3/31/18            |
|                                      | Wich                 | ita                             |     | KS                 |             | 67202        |                                  | 4<br>5<br>6                      | 4/01/18<br>5/01/18<br>6/01/18 | 4/30/18<br>5/31/18<br>6/30/18 |
| Phone number:<br>Fax number:<br>FIN: |                      |                                 |     |                    |             |              |                                  | 7<br>8<br>9                      | 7/01/18<br>8/01/18<br>9/01/18 | 7/31/18<br>8/31/18<br>9/30/18 |
| Current: 9/01/18 to 1/31/19          |                      |                                 |     |                    | 1<br>1<br>1 | 0<br>1<br>2  | 10/01/18<br>11/01/18<br>12/01/18 | 10/31/18<br>11/30/18<br>12/31/18 |                               |                               |
| A/R -R: N<br>SUM: Y<br>F/M: Y        | A/P:<br>T/A:<br>T/M: | Y RTO:<br>N STRIP:<br>N A/R -S: | NNY | P/0:<br>Z:<br>PAWN | Y<br>Y<br>N | G/L:<br>S/A: | Y 1<br>Y<br>N                    | 3                                | 1/01/19                       | 1/31/19                       |
| B/R:Y S<br>COMMON:Y L                | ERV:<br>DAN:         | N MOVIE:<br>N O/E:              | NN  | SALES:<br>H/R:     | YN          | RTO:         | Y<br>N                           |                                  |                               |                               |

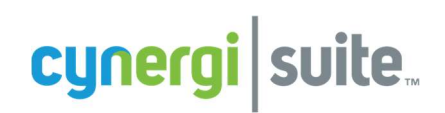

b. Recalc Balances: any time you change the 13<sup>th</sup> month, you need to recalc balances.

(Starting at the MAIN menu): General Ledger /Utilities/Recalculate Balances

| G/L Utilities  | 1 Ama                    | 12      | /03/18 12:31 pm |         |  |  |  |  |
|----------------|--------------------------|---------|-----------------|---------|--|--|--|--|
| -              |                          |         |                 |         |  |  |  |  |
|                | Purge G/L                | Details |                 | -       |  |  |  |  |
| -              | Recalculate Balances     |         |                 |         |  |  |  |  |
|                | Journal Entry Utility    |         |                 |         |  |  |  |  |
|                | Budget Data Changes      |         |                 |         |  |  |  |  |
|                | BUdget Copy              |         |                 |         |  |  |  |  |
|                | Comparative Data Changes |         |                 |         |  |  |  |  |
|                |                          |         |                 |         |  |  |  |  |
|                |                          |         |                 |         |  |  |  |  |
|                |                          |         |                 |         |  |  |  |  |
| F1-DFM F2-MAIL | F4-CALENDAR              | F5-HELP | F7-SECURITY     | F8-Prev |  |  |  |  |

Enter account range (I usually enter 1 & 99999) & then hit "F9".

| Calc Balances                   | 1 Amazing Rentals                                               | 12/03/18 12:32 pm              |
|---------------------------------|-----------------------------------------------------------------|--------------------------------|
| Beginning Acct:<br>Ending Acct: | 99999                                                           |                                |
| Input th                        | Press F9 w<br>entering a<br>entering account number to be recal | nen finished<br>all parameters |

c. Print Financials for the dates you entered in the "13<sup>th</sup> Month" parameters.